## Instructions to Access Scholastic LitPro Library

Go to the internet and enter this URL: **<u>bit.ly/oeplitpro</u>** 

| sci           | https://slz02.scholasticlearningzone.com/auth/intl/Login/SGPY3JD               |
|---------------|--------------------------------------------------------------------------------|
| Welc          | ome to Scholastic Learning Zone                                                |
| Scho          | I: Opera Estate Primary School [ Change Org ]                                  |
| By clic       | king Enter, I agree to and accept the Privacy Policy                           |
| Usern<br>Pass | ame vord                                                                       |
|               |                                                                                |
|               | Login                                                                          |
| If you P      | Login<br>ave forgotten your username or password, please contact your teacher. |

Enter the following log in details on the screen

| Username:                                                | Password:                  |       |
|----------------------------------------------------------|----------------------------|-------|
| Learning Zone                                            | FIND IT HERE               | Espai |
| HI , ONG EE RYNN -<br>Opera Estate Primary School (Y3JD) |                            |       |
| My Zone                                                  |                            |       |
| Usage Details: Sessions                                  |                            |       |
| Sessions                                                 | There is no data available |       |

Click on the Literacy Pro LIBRARY icon to open the programme.

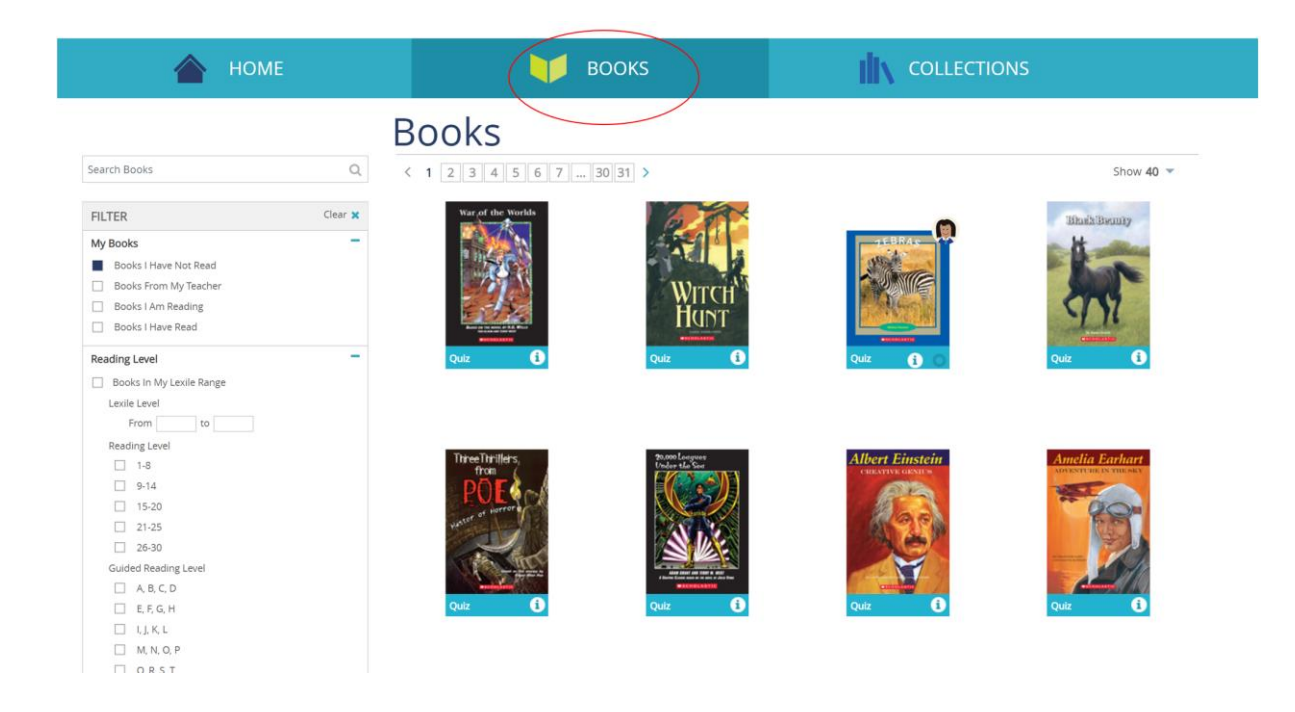

Click on the **Books** icon to access the different books available.

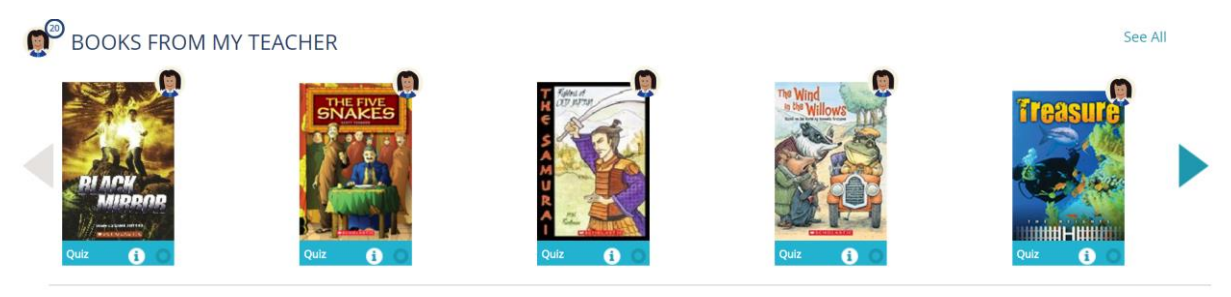

Books assigned by the teacher can be chosen from the main page.

# How to do a Reading Quiz

Go to the internet and enter this URL: <u>bit.ly/oeplitpro</u>

| IS C       | HOLASTIC                                                                                 |
|------------|------------------------------------------------------------------------------------------|
| .ea        |                                                                                          |
| We         | come to Scholastic Learning Zone                                                         |
| Sch        | ool: Opera Estate Primary School [ Change Org ]                                          |
| By (       | licking Enter, I agree to and accept the Privacy Policy                                  |
|            |                                                                                          |
| Use<br>Pa: | rname sword                                                                              |
| Use<br>Pa: | sword Login                                                                              |
| Use<br>Pa: | sword Login Login Lake forgotten your username or password, please contact your teacher. |

Enter the following log in details on the screen

| Password:                  |             |
|----------------------------|-------------|
| IND IT HERE                | Espai       |
|                            |             |
|                            |             |
|                            |             |
| There is no data available |             |
|                            | IND IT HERE |

Click on the Literacy Pro icon to open the programme.

#### Overview

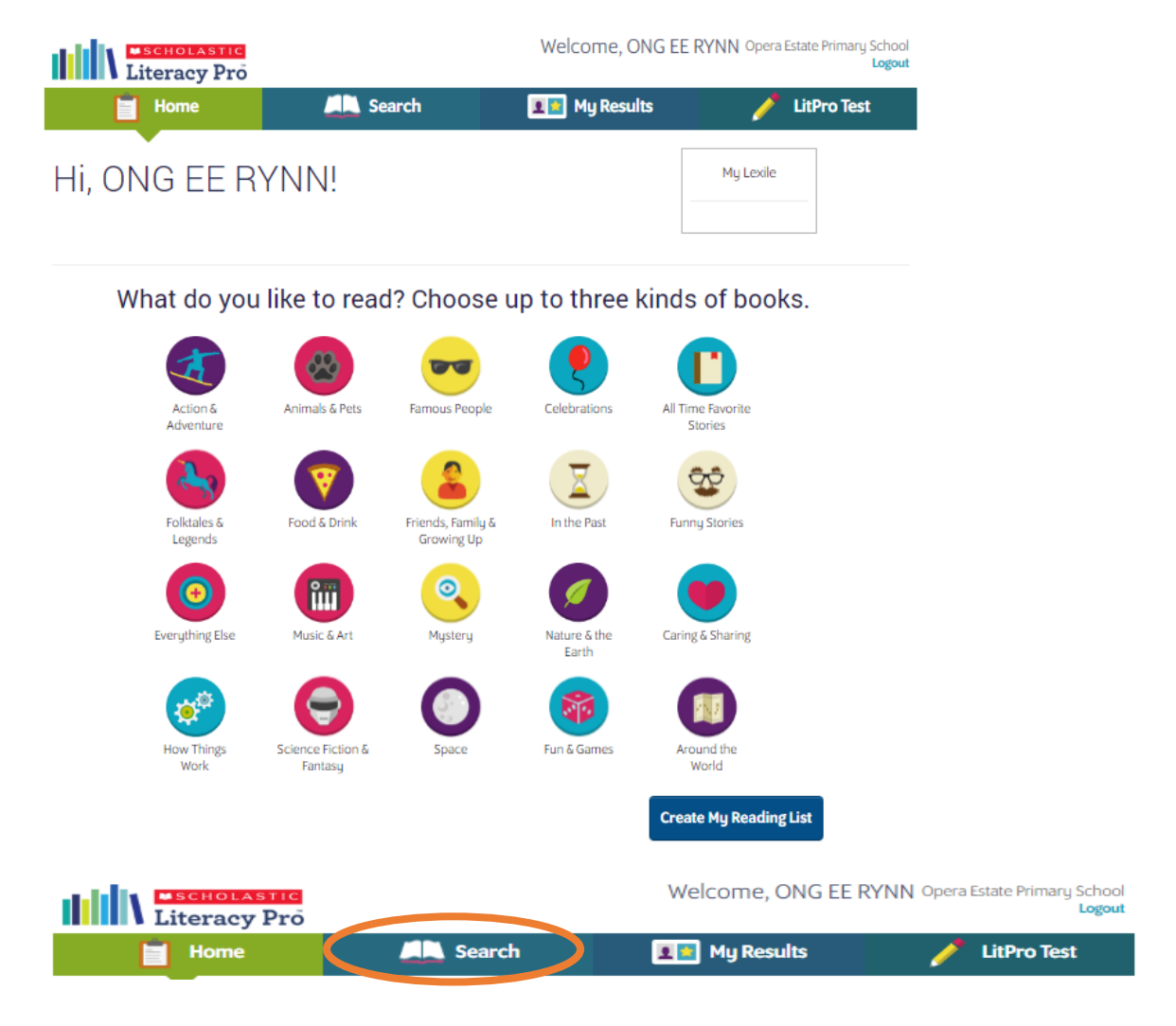

### Click on Search

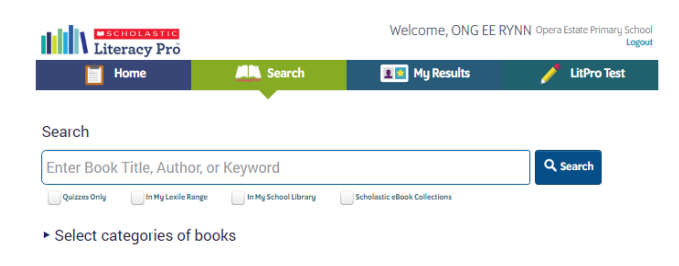

Key in the title or the author of the book you have read

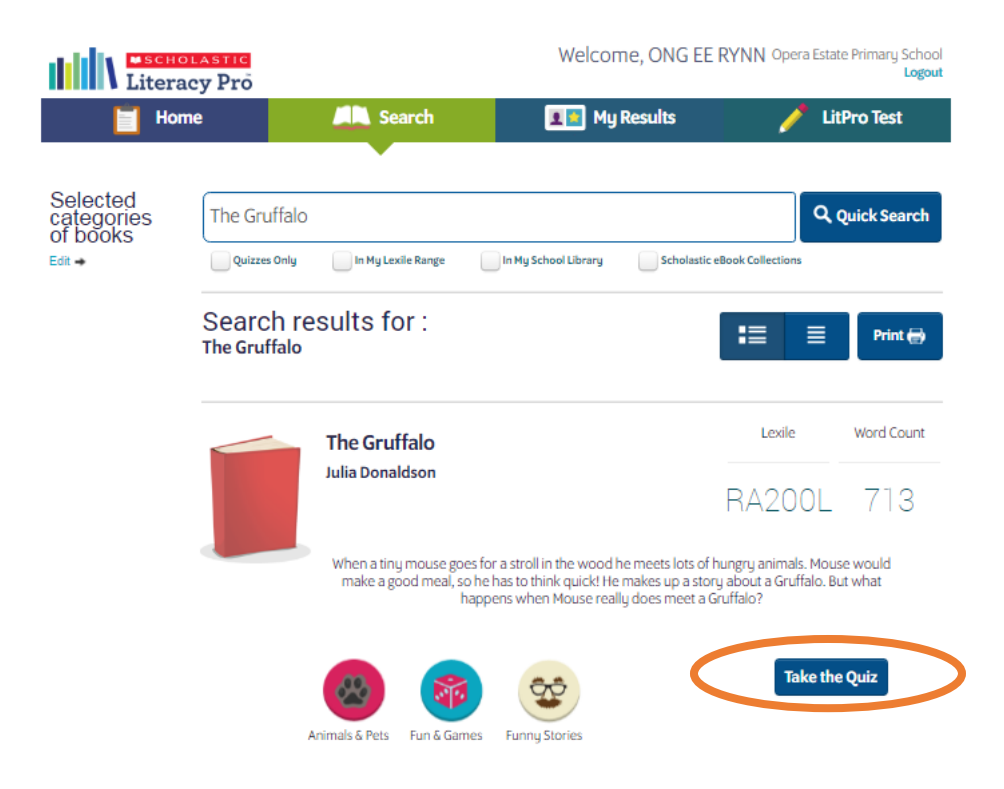

## Click Take the Quiz

| Lucky to Be Alive: Stories of Survival | Quiz C                                                                                                    | Slart Over                                                                               | Page 32 of 32 🕒 🔂 🋄 👯 |
|----------------------------------------|----------------------------------------------------------------------------------------------------|------------------------------------------------------------------------------------------|-----------------------|
|                                        | <u>Glossary</u>                                                                                                    | 7                                                                                        |                       |
|                                        | alert to warn someon<br>danger<br>consciousness the sta<br>able to think and perce<br>murky dark, cloudy, o<br>route the road or nat | e that there might be<br>te of being awake and<br>ive<br>rgloomy<br>used to see from one |                       |
| •                                      | sensors instruments t<br>in heat, sound, pressur<br>smoldering burning an<br>with no flames                                          | hat can detect changes<br>e, etc.<br>nd smoking slowly                                   |                       |
|                                        | vertical upright, or str<br>visibility ability to see                                                                                | aight up and down                                                                        |                       |
|                                        | 32                                                                                                    |                                                                                          |                       |
|                                        |                                                                                                    |                                                                                          | VEW MESSAGES          |

Quiz can also be taken immediately after the book has been read.